### 「 KinoDen (紀伊國屋書店 学術電子図書館)」学認からのログイン手順

作成:2019/10/18

## 1. KinoDen (<u>https://kinoden.kinokuniya.co.jp/naruto/</u>) ヘアクセスします

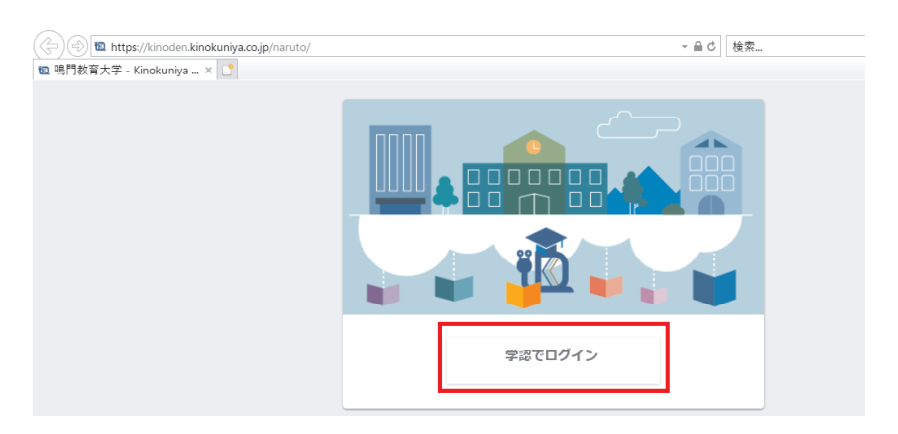

[学認でログイン]を押して下さい。

### 2. ユーザー ID 、パスワードでログインして下さい

| 😑 🔿 🏉 https://aries.naruto-u.ac.jp/idp/profile/SAML2/Redirect/SSO |                     |
|-------------------------------------------------------------------|---------------------|
|                                                                   |                     |
| <b>ログインサービス: bREADER cloud</b>                                    |                     |
| ユーザ名                                                              |                     |
| 12345678                                                          | > ハスワートをあぶれ いの はこちら |
| パスワード                                                             |                     |
| •••••                                                             |                     |
| □ ログインを記憶しません。                                                    |                     |
| □ このサービスへの属性送信の同意を取り<br>消します。                                     |                     |
| ログイン                                                              |                     |
|                                                                   |                     |
| <b>bREADER</b> Cloud                                              |                     |
| 電子図書館サードス                                                         |                     |

本学のユーザー ID(学籍番号/教職員番号)とパスワードを入力し, [ログイン]を押します。

※注意※

- ・メールアドレスではありません。
- ・ユーザー名に @naruto-u.ac.jp は不要です。

# 3. [サービスに送信される情報]を確認して下さい。

| サービスに达信される 何報<br>organizationName Namuto University of Education               |  |  |
|--------------------------------------------------------------------------------|--|--|
|                                                                                |  |  |
| 続行すると上記の情報はこのサービスに送信されます。このサービスにアクセスするたびに、あなたに関する情報を送信することに同意しますか?<br>同意方法の選択: |  |  |
| ○ 次回ログイン時に再度チェックします。                                                           |  |  |
| • 今回だけ情報を送信することに同意します。                                                         |  |  |
| ● このサービスに送信する情報が変わった場合は、再度チェックします。                                             |  |  |
| <ul> <li>今回と同じ情報であれば今後も自動的にこのサービスに送信することに同意します。</li> </ul>                     |  |  |
| ○ 今後はチェックしません。                                                                 |  |  |
| <ul> <li>すべての私に関する情報を今後アクセスするすべてのサービスに送信することに同意します。</li> </ul>                 |  |  |
| この設定はログインページのチェックボックスでいつでも取り消すことができます。                                         |  |  |
| 拒否同意                                                                           |  |  |

#### ※確認・選択後[同意]を押して下さい。

## 4. トップ画面に[学認認証ユーザー]と表示されます

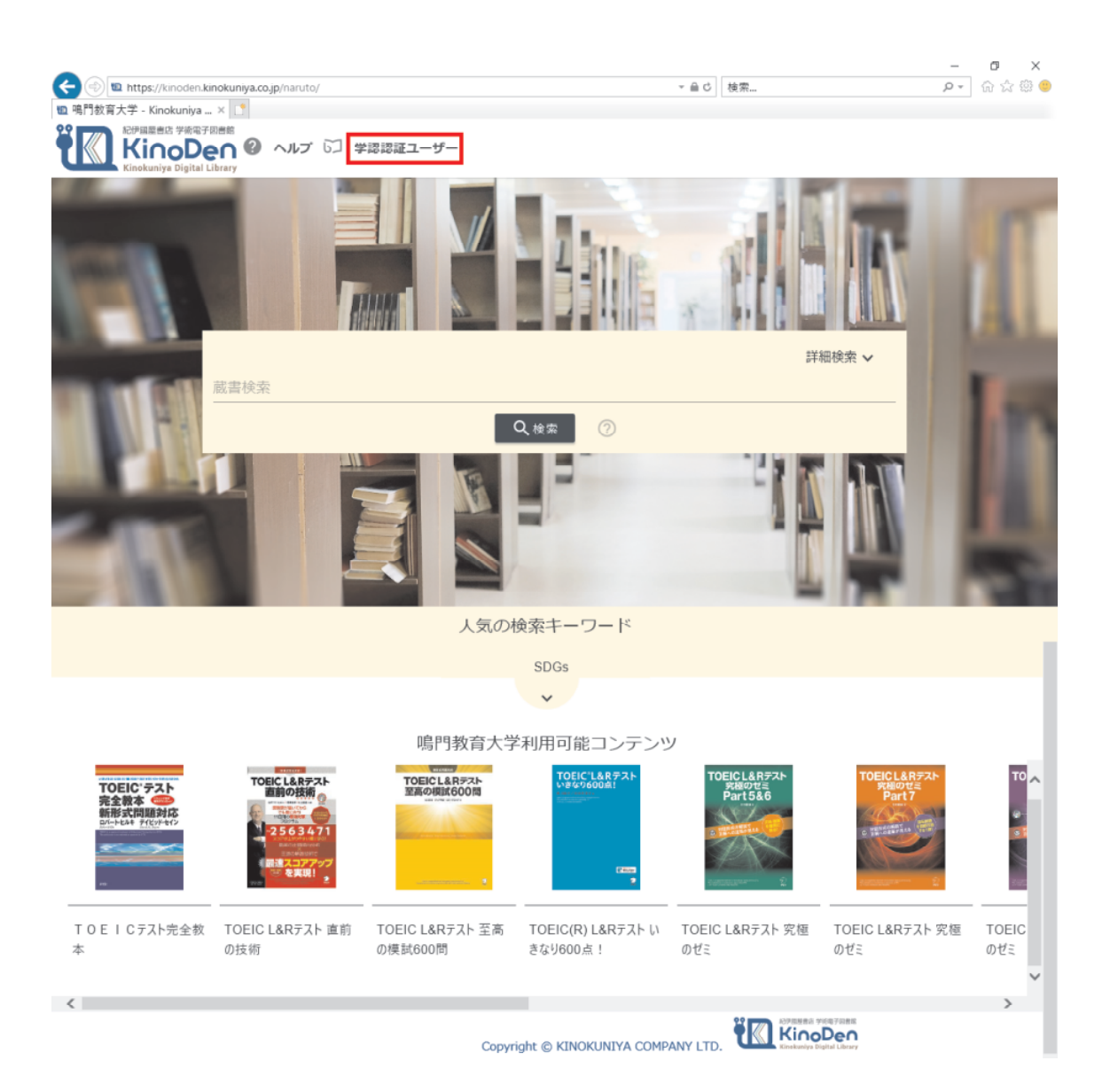

## 5. ログアウトは[学認認証ユーザー]を押して下さい

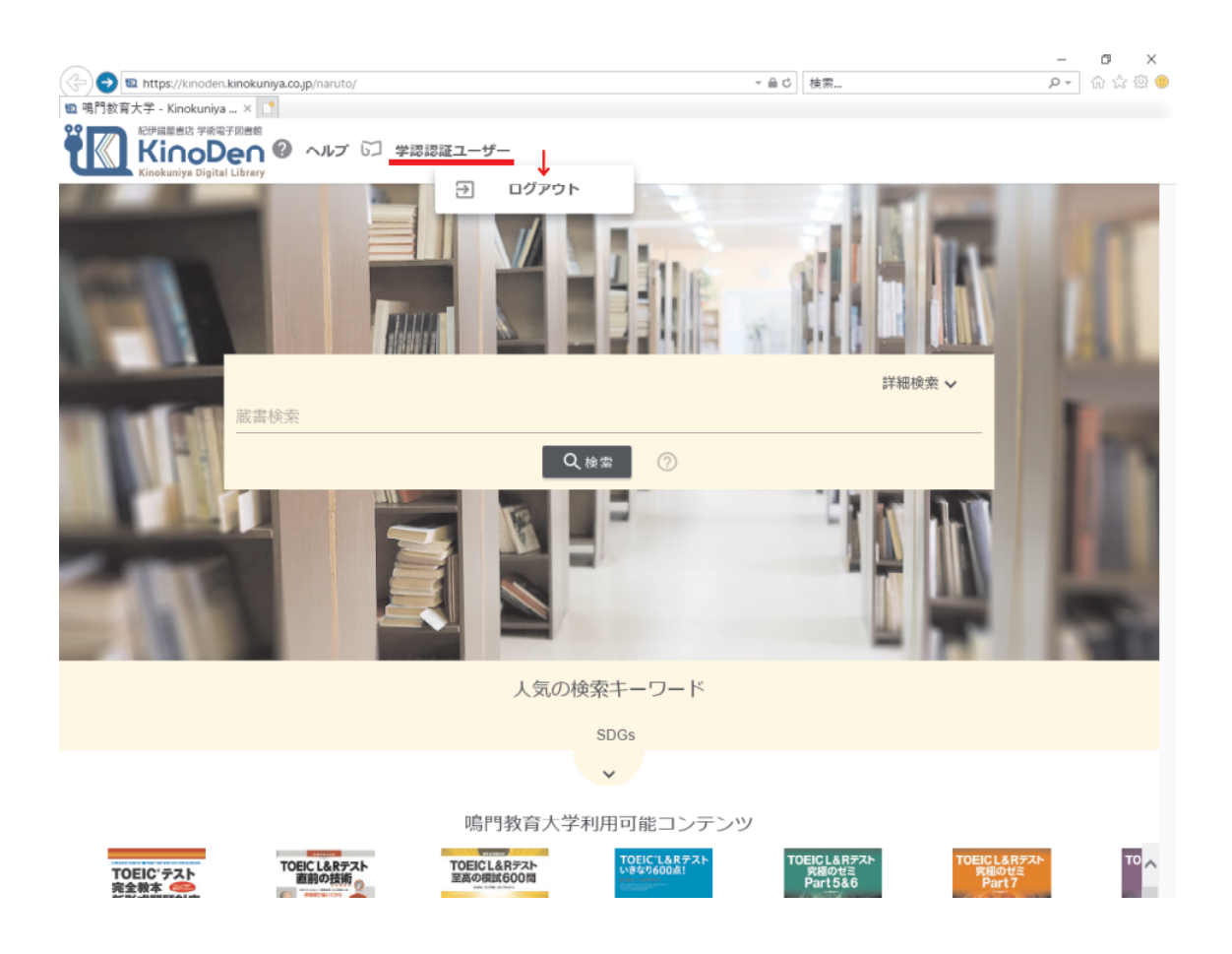

#### 補足

[My本棚に登録]機能など、 **breader Cloud** (bREADER Cloud) のアカウントは別となります。

https://kinoden.kinokuniya.co.jp/help/makeBookLink

以上